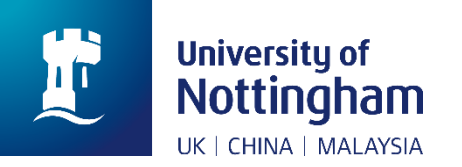

## Library

## How to: Save your interlibrary loans history

In April 2019, we will be upgrading our library system. This is part of a big project to improve student experience in libraries. The changes we are making are in direct response to student and staff feedback, and our new system will be easier to use, quicker and more effective.

On 12 April 2019, we will be shutting down UNMCLOC (University of Nottingham Malaysia Campus Library Online Catalogue), to make way for our new system. As it is currently stored on UNMCLOC, your inter-library loans history will be lost when we switch off the system. This 'How to' guide provides instructions for finding and saving this information, so that you do not lose anything that you need.

- 1. Go to NUsearch- Malaysia
- 2. Select the Interlibrary loans links in the NUsearch-Malaysia menu.

| Ľ | University of<br>Nottingham<br>UKICHINA I MALAYSIA |                 | Home    | Need help? | Find<br>databases | Browsee-<br>journals | Purchase<br>request      | Interlibrary<br>loans       |           |         | 3              | (* | Sign in | Menu 🔻 |
|---|----------------------------------------------------|-----------------|---------|------------|-------------------|----------------------|--------------------------|-----------------------------|-----------|---------|----------------|----|---------|--------|
|   |                                                    | Search anything |         |            |                   |                      |                          |                             |           | Q       | ADVANCED SEARC | н  |         |        |
|   |                                                    | Welcome to NUs  | earch M | alaysia    |                   | Additic<br>Usethe E  | onal rese<br>Bookshelflo | DUTCES<br>cator with a clas | smarktofi | ind out |                |    |         |        |

- 3. Login to UNMCLOC using your library card number and PIN.
- 4. Select 'User' from the top menu.

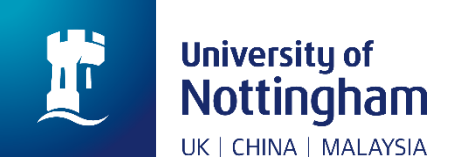

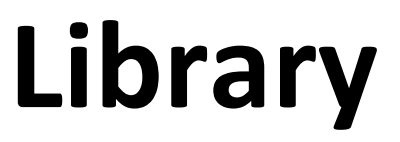

5. Your interlibrary loans history will be listed under ILL Total Requests. You can click on the underlined number it will take you to the list of requests.

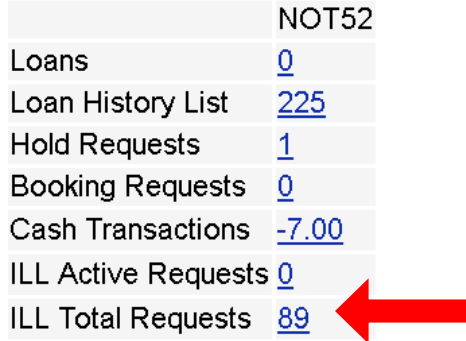

7. As details cannot be exported from electronically from UNMCLOC, you will need to make a note or take a screenshot of your inter-library loans history. If you are taking a screenshot, you can do this in a number of ways depending on the device you are using.

8. Another option, you can save the ILL loans history by using the save option at your internet browser. The save option is vary for different browsers. If you are unsure, please check on Google for instructions.

| 1 The University of Nottingham                                                       |                                                                                                  | UNI             | MC Library Online (     | Catalogue      |  |  |  |  |
|--------------------------------------------------------------------------------------|--------------------------------------------------------------------------------------------------|-----------------|-------------------------|----------------|--|--|--|--|
| Log out Reset Search Results List                                                    | Previous Searches User ILL Reading Lists Help News                                               |                 |                         |                |  |  |  |  |
|                                                                                      |                                                                                                  |                 | Back                    | Alt+Left Arrow |  |  |  |  |
| II I. Requests for:                                                                  | Forward                                                                                          | Alt+Right Arrow |                         |                |  |  |  |  |
| The Requests for.                                                                    |                                                                                                  |                 | Reload                  | Ctrl+R         |  |  |  |  |
| User Info   Loans                                                                    | History Loans   Hold Requests   Booking Requests   ILL Request   Cash Tr                         | ansactions      |                         |                |  |  |  |  |
|                                                                                      |                                                                                                  |                 | Save as                 | Ctrl+S         |  |  |  |  |
|                                                                                      | Print                                                                                            | Ctrl+P          |                         |                |  |  |  |  |
| For details about an Inter-library Loan re<br>View active ILL requests (ILLs awaited | Cast                                                                                             |                 |                         |                |  |  |  |  |
|                                                                                      |                                                                                                  |                 | Translate to English    |                |  |  |  |  |
| No. Author                                                                           | Title Year Re                                                                                    | 1. No. Update C | Rotate clockwise        | Ctrl+]         |  |  |  |  |
| 1 Wazir-Jahan Begum Karim                                                            | Women & Culture: Between Malay Adat & Islam. 55:                                                 | 20 13/03/19     | Botate counterclockwise | Ctrl+[         |  |  |  |  |
| 2 Norhalim, Ibrahim                                                                  | 2 Norhalim, Ibrahim Adat Perpatih: perbezaan dan bersamaannya dengan adat Temenggung. 5513 27/02 |                 |                         |                |  |  |  |  |
| 3 Wazir Jahan Karim                                                                  | 9 29/01/19                                                                                       | Increat         | Ctrl+Shift+I            |                |  |  |  |  |
| 4 Steedman, Carolyn                                                                  | 37 22/06/18                                                                                      | inspect         |                         |                |  |  |  |  |

9. The steps of how to save interlibrary loan history ended here.